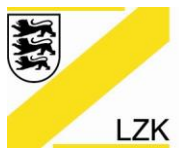

LANDESZAHNÄRZTEKAMMER BADEN-WÜRTTEMBERG

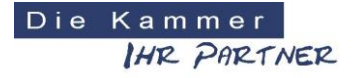

Körperschaft des öffentlichen Rechts

## Information über das Update (Stand: 10/2018) für das PRAXIS-Handbuch der Landeszahnärztekammer Baden-Württemberg, CD-Version 2011

Das aktuelle Update (Stand: 10/2018) für das "PRAXIS-Handbuch" steht Ihnen nun zur Verfügung. Bitte beachten Sie, dass ein Update nur möglich ist, wenn Sie das "PRAXIS-Handbuch & Navigator" in der CD-Version <u>2011</u>, auf Ihrem PC installiert haben.

Öffnen Sie Ihr <u>PRAXIS-Handbuch</u> (nicht den Navigator) und klicken Sie auf die Schaltfläche "Update". Von hier aus gelangen Sie in den Update-Bereich. **Hier können Sie das aktuelle Update als gepackte Datei zur manuellen Installation herunterladen und anschließend auf Ihrem System entpacken.** Während des Downloads muss eine aktive Internetverbindung bestehen.

### Für alle Anwender:

Klicken Sie bitte auf den Link **"Update mit ZIP"** und laden die Datei herunter. Anschließend öffnen Sie bitte die Datei und wählen alle folgenden Dateien aus:

| 📙 html       |
|--------------|
| PHB-CD       |
| 🥘 index.html |
| 📄 Izk.ico    |

Dann kopieren Sie bitte die ausgewählten Dateien in Ihr aktuelles Handbuch-Verzeichnis:

Version Navigator CD 2011: Standard Verzeichnis C:\LZK\_BW\Navigator\CD

### <u>oder</u>

Version Navigator 2018: Standard Verzeichnis C:\LZK\_BW\Navigator2018\CD

Dabei bitte alle vorhandenen Dateien ersetzen, sobald dieser Hinweis angezeigt wird. <u>Dies bitte aber</u> <u>nur, wenn Sie sicher sind, keine Dokumente am Ursprungspfad bearbeitet zu haben.</u> Möchten Sie die ursprünglichen Dokumente beibehalten, so kopieren Sie sich bitte den Dateiordner (...\Navigator\CD bzw. ...\Navigator2018\CD) an einen anderen Speicherort.

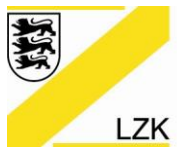

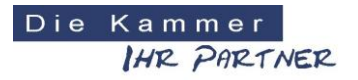

Körperschaft des öffentlichen Rechts

#### Kein Internet:

Falls Sie an dem PC, auf dem Sie das PRAXIS-Handbuch installiert haben, keinen Zugriff auf das Internet haben, können Sie an einem anderen PC das Update unter https://lzk-bw.de/PHBUpdate/ herunterladen und die \*.zip-Datei auf einem USB-Stick speichern oder auf eine CD-ROM brennen. Gehen Sie damit an den PC, auf dem das PRAXIS-Handbuch installiert ist und kopieren Sie die Daten aus dem Zip-Ordner, wie oben beschrieben, in das entsprechende aktuelle <u>Handbuch-Verzeichnis</u>.

Den korrekten Pfad für die Installation können Sie herausfinden, indem Sie das Symbol "Navigator" auf dem Desktop mit rechts anklicken und im Menü "Eigenschaften" auswählen. Anschließend sehen Sie unter "Ziel:" den Pfad. Der Standardpfad lautet "C:\LZK\_BW\Navigator" bzw. "C:\LZK\_BW\Navigator2018".

Bitte beachten Sie auch unsere Online-Informationen zum PRAXIS-Handbuch. Dort finden Sie weitere Anleitungen und Hilfestellungen.

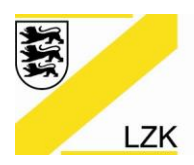

LANDESZAHNÄRZTEKAMMER BADEN-WÜRTTEMBERG

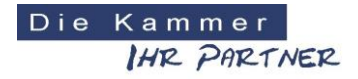

Körperschaft des öffentlichen Rechts

# Nach dem erfolgreich durchgeführten Update sehen Sie die Startseite des PRAXIS-Handbuchs in seinem neuen Erscheinungsbild:

| START Suche News Anleitung                                                                                                    | g Readme Update Impressum                                                                                                    | Handbücher <del>-</del>                                                                                                    |                                                                                                    |
|----------------------------------------------------------------------------------------------------|----------------------------------------------------------------------------------------------------|----------------------------------------------------------------------------------------------------|----------------------------------------------------------------------------------------------------|
| LANDESZAHNÄRZTEKAMMER B                                                                                                    | ADEN-WÜRTTEMBERG                                                                                                    |                                                                                                    | Die Kammer<br>IMC PARTNER                                                                                                    |
|                                                                                                    |                                                                                                    |                                                                                                    | Stand: 10/2018                                                                                                    |
| PRAXIS-Handbud                                                                                                    | :n                                                                                                    |                                                                                                    |                                                                                                    |
| 1. Gesetze und Rechtliche<br>Grundlagen                                                                                                    | 2. Qualitätssicherung in der<br>Zahnarztpraxis                                                                                                    | 3.1 Qualitätssicherung:<br>Anhang                                                                                                    | 3.2 Formularsammlungen                                                                                                    |
| Sammlung praxisrelevanter Regelwerke<br>des Bundes, des Landes, der Landes-<br>zahnärztekammer Baden-Württemberg,<br>für Zahnmedizinische Mitarbeiter/innen,<br>aus dem Themenfeld "Arbeitsschutz" (z.<br>B. Unfallverhütungsvorschriften und<br>Technische Regeln) und des<br>Gemeinsamen Bundesausschusses (z. B.<br>QM-Richtlinie "Vertragszahnärztliche Ver-<br>sorgung", Risikomanagement, Fehler-<br>meidesystem - Berichts- und Lernsystem<br>für Zahnarztpraxen (CIRS dent)). | Fachliche Ratgeber und thematische<br>Nachschlagewerke z.B. aus den<br>Bereichen: Arbeitsschutz, Arbeits-<br>medizin, Aufklärung und Dokumentation,<br>Berufliche Kooperationen, Datenschutz,<br>Hygiene und Medizinprodukte-<br>Aufbereitung, Medizinprodukte und<br>Arzneimittel, Personal, Praxisabgabe und<br>Praxisübernahme, Praxis- und<br>Fremdlabor, Praxisverwaltung, Röntgen. | Muster-Dokumente und Mehr für die<br>Qualitätssicherung einer Praxis (z. B.<br>Adressenverzeichnis, Arbeits-<br>anweisungen, Muster-Dokumente zum<br>Aushang bzw. zur Einsichtnahme (z. B.<br>Hygieneplan, Alarmpian), Betriebs-<br>anweisungen (z. B. für Elektrogeräte,<br>Biologische Arbeitsstoffe, Gefahrstoffe,<br>RDG und Autoklav, Laser), Formulare,<br>Gefährdungsbeurteilungen, Merkblätter,<br>Unterweisungen und Verfahrens-<br>anweisungen. | Sammlung an Muster-Dokumenten aus<br>den Themenbereichen: Arbeitsschutz<br>und Arbeitsmedizin, Hygiene und<br>Medizinprodukte, Praxislabor, Röntgen<br>und Schwangere/Jugendliche.                                                                                                    |
| 3.3 Unterlagen für die Praxis                                                                                                    | 4. Muster-Verträge und<br>Rahmenverträge                                                                                                    | 5. Praxisbegehung – Was nun?                                                                                                    | 6. BuS-Dienst<br>"Kammermodell"                                                                                                    |
| Fachthemensortierte Muster-Dokumente<br>(2.B. Elektrogeräte, Hygiene, Medizin-<br>produkte und Arzneimittel, Patient,<br>Personal, Praxis, Sonstige) und mehr für<br>die Qualitätssicherung einer Praxis.                                                                                                    | Muster für Arbeitsverträge, Praxis-<br>verträge und sonstige Verträge.<br>Rahmenverträge der Landes-<br>zahnärztekammer Baden-Württemberg<br>für Dienstleistungen in den Zahnarzt-<br>praxen (z. B. Anmietung von Fahrzeugen;<br>Validierung der Aufbereitungsprozesse,<br>Wasseruntersuchung der<br>Behandlungseinheiten).                                                              | Checklisten zur Vorbereitung und<br>Selbstprüfung, Fragen und Antworten<br>(FAQ) zur Aufbereitung von<br>Medizinprodukten, Regelwerke, Praxis-<br>Ratgeber, Muster-Hygiene-Qualitäts-<br>sicherungsdokumente für die Praxis-<br>begehung, Hilfe und Beratung durch die<br>LZK BW.                                                                                                    | Sie sind Teilnehmer/in am BuS-Dienst<br>"Kammermodell", dann finden Sie hier<br>alle erforderlichen Arbeitsmaterialien zur<br>Umsetzung des BuS-Dienstes in<br>Eigenregie (Muster-Gefährdungs-<br>beurteilungen, Gesetze und Vorschriften,<br>Praxis-Ratgeber, BuS-Dienst-relevante<br>Muster-Dokumente, Personenbezogener<br>betriebsärztlicher Fragebogen und<br>Kontaktdaten der Zahnärztlichen Stelle<br>BuS-Dienst bei der LZK BW). |

In der (Bedienungs-) **Anleitung** und in der **"Readme"-Information** erhalten Sie den kompletten Überblick über alle Änderungen und Neuerungen im "PRAXIS-Handbuch":

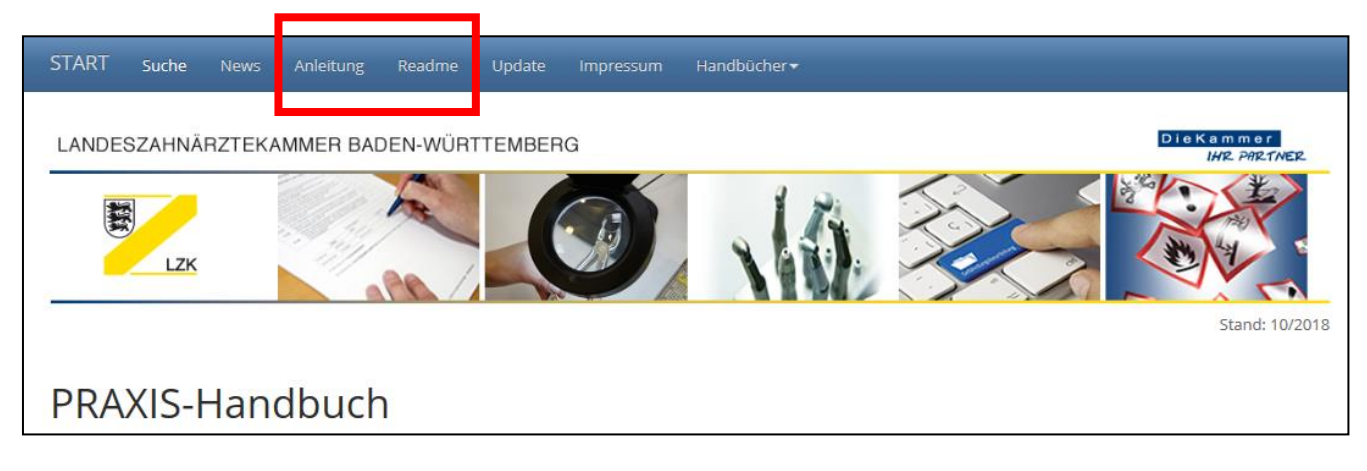

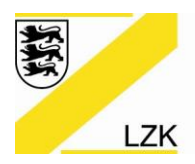

LANDESZAHNÄRZTEKAMMER BADEN-WÜRTTEMBERG

Körperschaft des öffentlichen Rechts

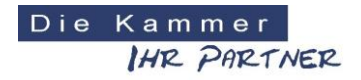

#### Wie erhalte ich Informationen über die geänderten Dokumente nach dem Update?

Über die unten abgebildete **Schaltfläche "News**" stellen wir in Form einer Tabelle die geänderten Inhalte zwischen den einzelnen Updates vor.

| START Suche News Anleitung                                                                                                    | ; Readme l                          | Jpdate Impressum Handb                                                                                           | jücher <del>•</del>                                                                                               |                             |  |  |
|----------------------------------------------------------------------------------------------------|-------------------------------------|----------------------------------------------------------------------------------------------------|----------------------------------------------------------------------------------------------------|-----------------------------|--|--|
| LANDESZAHNÄRZTEKAMMER BADEN-WÜRTTEMBERG                                                                                                    |                                     |                                                                                                    |                                                                                                    |                             |  |  |
| LZK                                                                                                    |                                     |                                                                                                    |                                                                                                    | Stand: 10/201               |  |  |
| PRAXIS-Handbuc                                                                                                    | h                                   | LANDESZA<br>BADEN-WÜ<br>LZK Körperschaft                                                                         | HNÄRZTEKAMMER<br>RTTEMBERG<br>des öffentlichen Rechts                                                             | Die Kammer<br>IHR PARTNER   |  |  |
| 1. Gesetze und Rechtliche<br>Grundlagen                                                                                                    | 2. Qualitäts<br>Zahnarztpr          | Was gibt es Neues im PRAX<br>PHB-CD-Update)                                                                      | KIS-Handbuch (Stand: 10/2018) seit dem 22.0                                                                       | 9.2017 (letztes             |  |  |
| Sammlung praxisrelevanter Regelwerke<br>des Bundes, des Landes, der Landes-<br>zahnärztekammer Baden-Württemberg,<br>für Zahnedizinische Mitarbeiterinnen,<br>aus dem Themenfeld "Arbeitsschutz" (z.<br>B. Unfallverhütungsvorschriften und<br>Technische Regeln) und des<br>Gemeinsamen Bundesausschutses (z. B.<br>QM-Richtline, Vertregszahnärztliche Ver-<br>gene Vertregszahnärztliche Ver-<br>terinische Regeln) und des<br>Gemeinsamen Bundesausschutses (z. B.<br>QM-Richtline, Vertregszahnärztliche Ver-<br>terinische Regeln) und des<br>Arzeimittel, P.<br>QM-Richtline, Vertregszahnärztliche Ver-<br>gene Vertregszahnärztliche Ver-<br>terinische Regeln) und des<br>Arzeimittel, P.<br>QM-Richtline, Vertregszahnärztliche Ver-<br>gene Vertregszahnärztliche Ver-<br>gene Vertregszahnärztliche Ver-<br>gene Vertregszahnärztliche Ver-<br>gene Vertregszahnärztliche Ver-<br>gene Vertregszahnärztliche Ver-<br>gene Vertregszahnärztliche Ver-<br>gene Vertregszahnärztliche Ver-<br>gene Vertregszahnärztliche Ver-<br>gene Vertregszahnärztliche Ver-<br>gene Vertregszahnärztliche Ver-<br>gene Vertregszahnärztliche Ver-<br>gene Vertregszahnärztliche Ver-<br>gene Vertregszahnärztliche Ver-<br>gene Vertregszahnärztliche Vertregszahnärztliche Vertreg |                                     |                                                                                                    |                                                                                                    |                             |  |  |
| meldesystem - Berichts- und Lernsystem<br>für Zahnarztpraxen (CIRS dent)).                                                                                                    | rrendibbol, ri                      | Schaltfläche                                                                                                    | Dokument                                                                                                    | Evidenz                     |  |  |
|                                                                                                    |                                     | Schalt<br>1 Gesetze und Vorschriften - 11                                                                        | fläche "1. Gesetze und Rechtliche Grundlagen"<br>1 1 27 Versicherungsvertragsgesetz (VVG)                         | Aktualisierung              |  |  |
|                                                                                                    |                                     | Bundesgesetze<br>1. Gesetze und Vorschriften - 1.1                                                               | 1.1.20 Mutterschutzgesetz                                                                                         | Aktualisierung              |  |  |
| 3.3 Unterlagen für die Praxis                                                                                                    | 4. Muster-V<br>Rahmenvei            | Bundesgesetze<br>1. Gesetze & Vorschriften – 1.3                                                                 | 1.3.1 Satzung der LZK BW                                                                                          | Aktualisierung              |  |  |
|                                                                                                    |                                     | Satzungen und Statute<br>1. Gesetze & Vorschriften – 1.3                                                         | 1.3.4 Statut für die Gutachterkommission für Fragen                                                               | Aktualisierung              |  |  |
| Fachthemensortierte Muster-Dokumente<br>(z.B. Elektrogeräte, Hygiene, Medizin-                                                                                                    | Muster für<br>verträge un           | Satzungen und Statute<br>1. Gesetze & Vorschriften – 1.4<br>Oderson und Sichtliciter                             | zahnärztlicher Haftung der LZK BW<br>1.4.1 Berufsordnung für Zahnärztinnen und Zahnärzte                          | Aktualisierung enst<br>hier |  |  |
| produkte und Arzneimittel, Patient,<br>Personal, Praxis, Sonstige) und mehr für                                                                                                    | Rahmenverträg<br>zahnärztekami      | 1. Gesetze & Vorschriften – 1.4                                                                                  | 1.4.2 Beitragsordnung der LZK BW                                                                                  | Aktualisierung in           |  |  |
| die Qualitätssicherung einer Praxis.                                                                                                    | praxen (z. B. Ar<br>Validierung, de | 1. Gesetze & Vorschriften – 1.4                                                                                  | 1.4.4 Gebührenordnung der LZK BW                                                                                  | Aktualisierung ten,         |  |  |
|                                                                                                    | Wasseruntersu<br>Behandlungsei      | 1. Gesetze & Vorschriften – 1.4<br>Ordnungen und Richtlinien                                                     | 1.4.5 Geschäftsordnung der Vertreterversammlung der                                                               | Aktualisierung und          |  |  |
|                                                                                                    |                                     | 1. Gesetze & Vorschriften – 1.4<br>Ordnungen und Richtlinien                                                     | 1.4.9 Meldeordnung der LZK BW                                                                                     | Aktualisierung              |  |  |
|                                                                                                    |                                     | 1. Gesetze & Vorschriften – 1.4 Ordnungen und Richtlinien                                                        | 1.4.13 Weiterbildungsordnung für Zahnärztinnen und<br>Zahnärzte der LZK BW                                        | Aktualisierung              |  |  |
|                                                                                                    |                                     | 1. Gesetze & Vorschriften – 1.5<br>Zahnmedizinische Mitarbeiterin-<br>nen                                        | 1.5.4 Verfahrensordnung des Schlichtungs-<br>ausschusses für ZFA gemäß § 12 Berufsbildungs-<br>vertrag der LZK BW | Aktualisierung              |  |  |
|                                                                                                    |                                     | 1. Gesetze & Vorschriften – 1.5<br>Zahnmedizinische Mitarbeiterin-                                               | 1.5.12 Verfahrensregelung für die Durchführung von<br>Eignungsprüfungen für Dentalhygieniker/-innen               | Aktualisierung              |  |  |
|                                                                                                    |                                     | nen<br>1. Gesetze & Vorschriften – 1.6.1                                                                         | DGUV Vorschrift 11 - Laserstrahlung                                                                               | Entnahme                    |  |  |
|                                                                                                    |                                     | 1. Gesetze & Vorschriften – 1.6.1                                                                                | TRBA 250 / BGR 250 – Biologische Arbeitsstoffe                                                                    | Entnahme                    |  |  |
|                                                                                                    |                                     | Unitalivernutungsvorschriften 1. Gesetze & Vorschriften – 1.6 Unfallverhütungsvorschriften und Technische Regeln | 1.6.2.1 Technische Regeln für Arbeitsstätten (ASR)                                                                | Neu                         |  |  |
|                                                                                                    |                                     | 1. Gesetze & Vorschriften – 1.6<br>Unfallverhütungsvorschriften und<br>Technische Regeln                         | 1.6.2.2 Technische Regeln für Betriebssicherheit<br>(TRBS)                                                        | Neu                         |  |  |
|                                                                                                    |                                     |                                                                                                    |                                                                                                    |                             |  |  |
|                                                                                                    |                                     | © LZK BW 10/2018                                                                                                 | News                                                                                                    | Seite 1                     |  |  |

#### Ihre LZK-Geschäftsstelle